## Hvordan installerer jeg den korrekte Java version?

For at kunne tilgå eSTADS (version 13.2 og frem) skal du have installeret den seneste version af Java på din PC.

NÅR du har installeret den seneste version af Java, skal du foretage en sikkerhedsindstilling direkte i Java. Pt er den seneste version af Java 1.7.51.

For at sikre, at du har Java version 1.7.51 installeret på din PC, skal du køre et script. Vigtig info INDEN du kører scriptet:

- Du skal muligvis bruge flg. kode for at kunne starte scriptet: 1234
- Når scriptet sættes igang, vil du blive bedt om at lukke alle programmer.
- Der kommer flere advarsler undervejs, svar Ja/OK til disse.

NÅR installationen er gennemført, genstartes din PC inden for 60 sekunder. Sidst, men ikke mindst, skal du have tålmodighed, da det kan tage op til 15 minutter at køre scriptet.

## Hent scriptet her!

HVIS du oplever problemer med at køre scriptet, så skal du selv installere JAVA version 1.7.51.